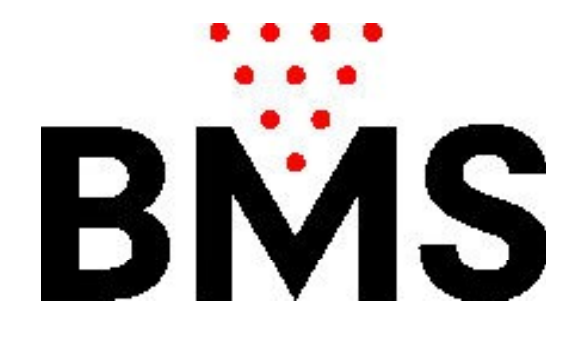

### Bedienungshandbuch OPTIKA-2

BMS Bowling Marketing Service AG Höhenweg 12 CH-8834 <u>Schindellegi</u> www.bmsbowling.com

## Inhalt:

| Vorwort                                       | S. 3      |
|-----------------------------------------------|-----------|
| Im Spielbetrieb:                              |           |
| Spieleauswahl:                                | S. 4      |
| Eingabe der Spielernamen                      | S. 5      |
| Spielstand korrigieren                        | S. 6      |
| Spieler hinzufügen oder löschen               | S. 7      |
| Spiel abbrechen und von Neuem<br>beginnen     | S. 8      |
| Mehr als 6 Spieler-Anzeige                    | S. 9      |
| Kinderbowling (OPEN-5):                       | S. 10     |
| Bingo-Spiel                                   | S. 10     |
| Autorennen                                    | S. 11     |
| Mensch-Ärgere-Dich-nicht                      | S 12 ff   |
| Liga                                          | S. 13 ff. |
|                                               |           |
| Einstellungen:                                |           |
| Maschinen-Einstellungen                       | S. 15     |
| Seilmaschinen (S.E.S / Vilati):               | S. 18 ff. |
| Seilmaschinen (mit Seilkamera-<br>Interface): | S. 21 ff. |
| Seilmaschinen (mit Kamenz-Steuerung):         | S. 25 ff. |
|                                               |           |
| Anzeige-Einstellungen:                        | S. 29 ff  |
| Grafik-Einstellungen:                         | S. 33 ff  |
| CCD Kalibration:                              | S. 36 ff  |
| Netzwerk-Einstellungen                        | S. 38 ff  |

### Vorwort:

Optika ist ein System zur Erfassung und Anzeige von Wurfresultaten bei Bowlinganlagen und zur Steuerung von Bowlingmaschinen. Optika lässt sich an jeden Maschinentyp anschliessen, unabhängig vom Hersteller.

Optika besteht aus verschiedenen Komponenten, z.B. CCD-Kamera zur Erfassung der Resultate, Maschinen-Interface zur Steuerung der Bowlingmaschine und einer Tastaturkonsole zur Bewirtschaftung des Systems (Namenseingabe, Konfiguration etc.). Die vorliegende Dokumentation beschreibt, wie Optika von der Tastaturkonsole aus konfiguriert und bedient wird.

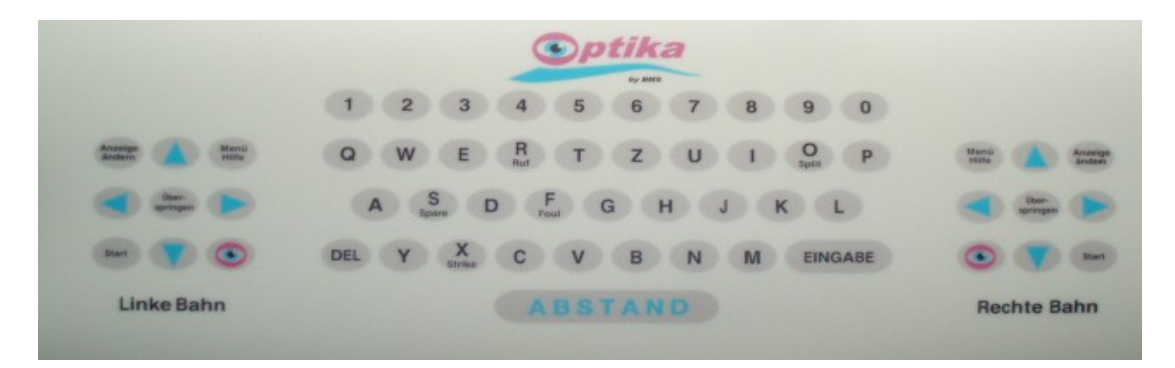

Wenn keine Tastaturkonsole vorhanden ist, dann kann OPTIKA-2 auch per APP oder per Webbrowser bedient werden:

Hierfür muss vor dem Einschalten des Optika-2 Rechners ein Netzwerkkabel angeschlossen sein, welches an einem Router\* hängt. In Abhängigkeit von den Einstellungen, kann OPTIKA per APP oder per Webbrowser bedient werden. Der Zugriff per <u>Webbrowser</u> auf die <u>Einstellungen</u> ist immer möglich.

| http://192.168.1.33/Settings | BMS Lane number 1 0     |
|------------------------------|-------------------------|
|                              | Settings-Login<br>Login |

\*Der Rechner bezieht seine IP-Adresse automatisch vom DHCP-Server. Der OPTIKA-Rechner blendet, bei Programmstart für ca. 1 Minute, seine IP-Adresse auf dem Bildschirm ein.

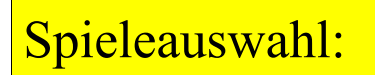

Durch Drücken der Taste Menüauswahl: erscheint auf dem entsprechenden Monitor die

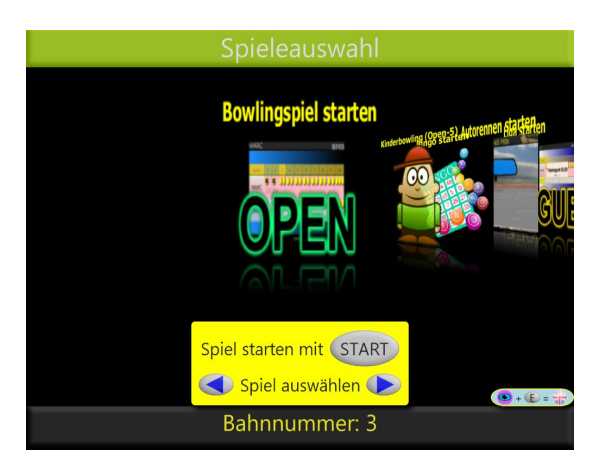

Mit den entsprechenden Tasten eine Spielart auswählen:

HILFE/ Menu

| Open:<br>Kinderbowling: | Normales 10-Frame Bowlingspiel<br>Open-Spiel mit nur 5 Frames und vereinfachter<br>Punktezählung. |
|-------------------------|---------------------------------------------------------------------------------------------------|
| Bingo:                  | Geschicklichkeitsspiel                                                                            |
| Autorennen:             | Die Spielresultate werden grafisch als Autorennen                                                 |
| dargestellt.            |                                                                                                   |
| MenschÄrgereDichNicht   | Geschicklichkeitsspiel mit bis zu 6 Spielern                                                      |
| Liga:                   | Zwei Teams spielen gegeneinander auf einer                                                        |
| Doppelbahn.             |                                                                                                   |

<u>Hinweis</u>: Die Sprache kann temporär bahnspezifisch geändert werden mit der Tastenkombination:

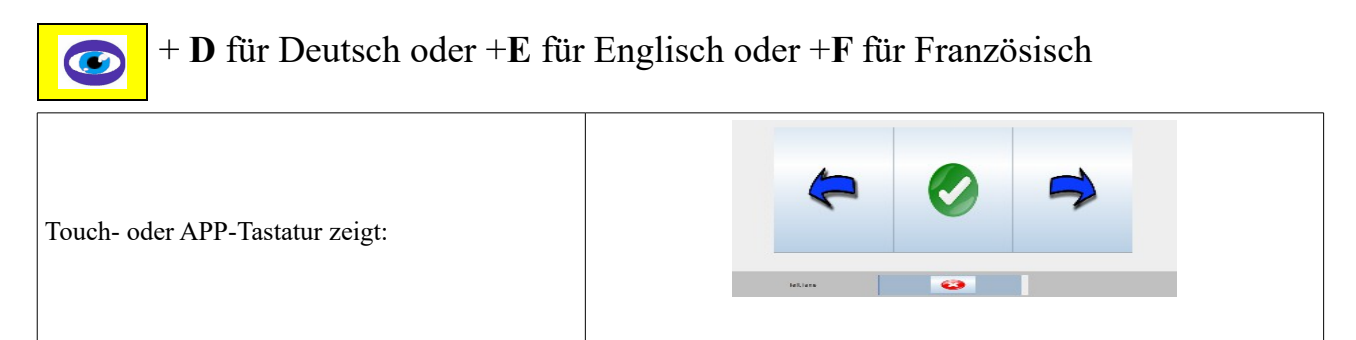

# Eingabe der Spielernamen:

|   | Name      | n eingeben      | 6                 |
|---|-----------|-----------------|-------------------|
| 1 | MARC      |                 | ** Bumper         |
| 2 | ТОМ       |                 | ** Bumper         |
| 3 | SUE       |                 | <b>*</b> * Bumper |
| 4 |           |                 | ** Bumper         |
| 5 |           |                 | ** Bumper         |
| 6 | Nam       | en eingeben     | <b>**</b> Bumper  |
|   | Spiel sta | irten mit START |                   |

Die Anzeige hängt von den Einstellungen ab. Die Schaltfläche zur Aktivierung der Seitenbanden (Bumper) wird nur dargestellt, wenn diese Hardware vorhanden und aktiviert ist. Standardmässig können bis zu 12 Spielernamen eingegeben werden, diese Anzahl kann in den Einstellungen auf 6 begrenzt werden. Das Spielerfeld wechseln mit den Pfeiltasten AUF und AB:

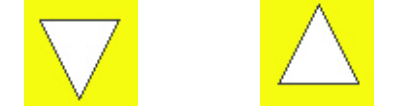

Mit der Pfeiltaste RECHTS: Die Bumper-Schaltfläche markieren und mit der Taste "B" Aktivieren bzw. Deaktivieren.

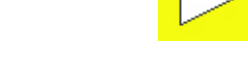

Das Lauffeld bewegt sich automatisch.

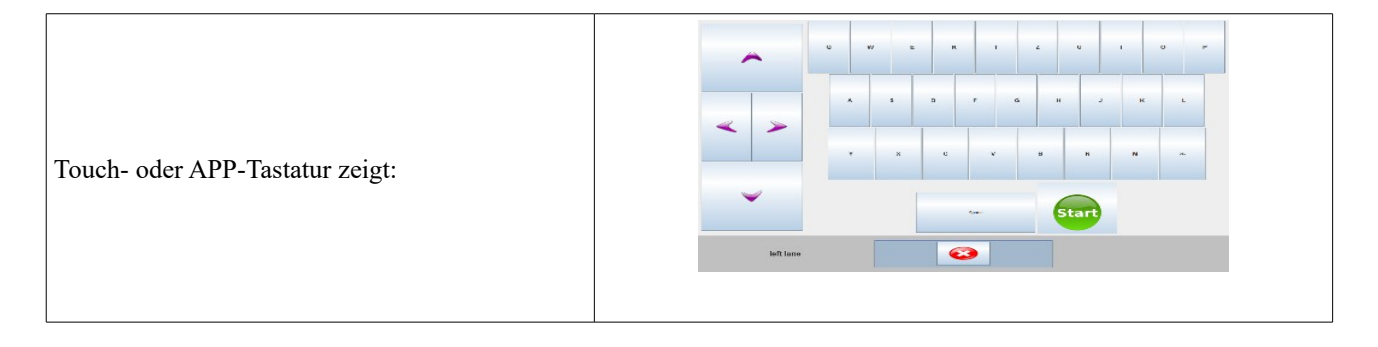

## Spielstand korrigieren:

Im Korrektur-Modus können Spielresultate geändert werden. Durch Drücken der Taste HILFE/ Menu erscheint die Menüauswahl:

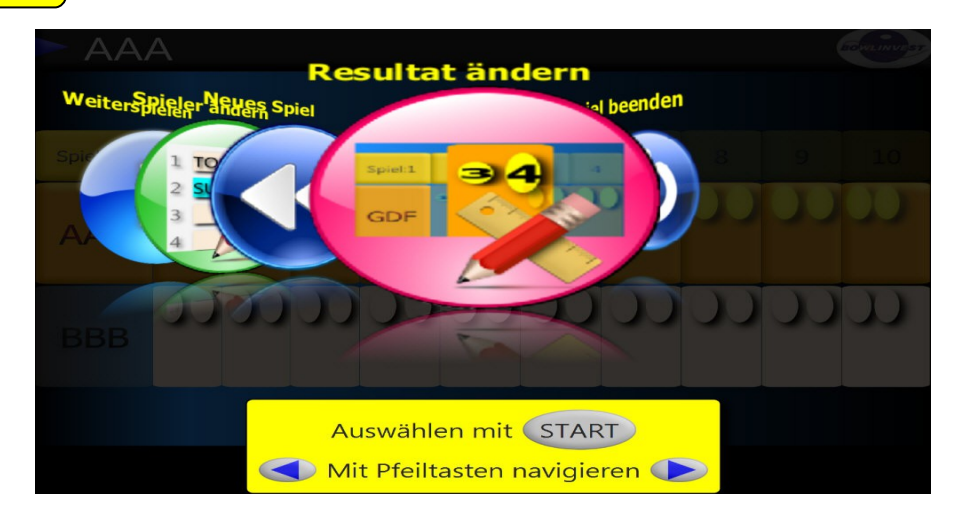

Mit den Pfeiltasten das Menü "Resultat ändern" auswählen

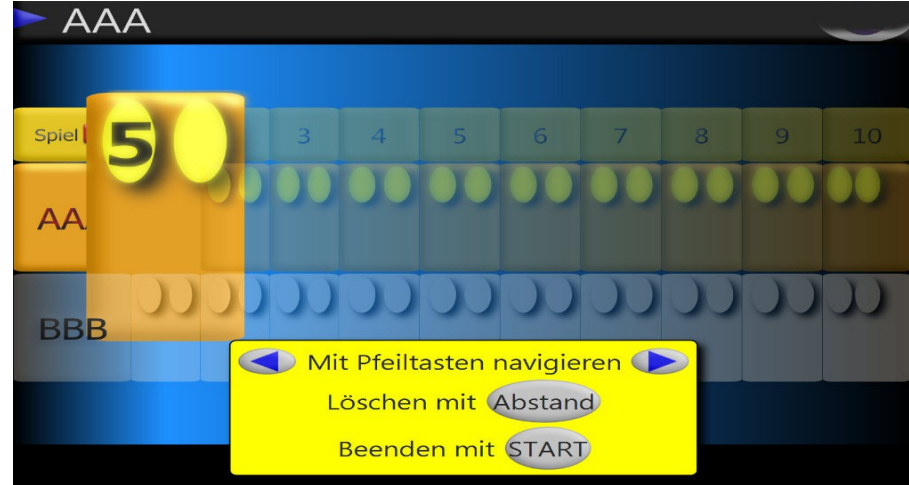

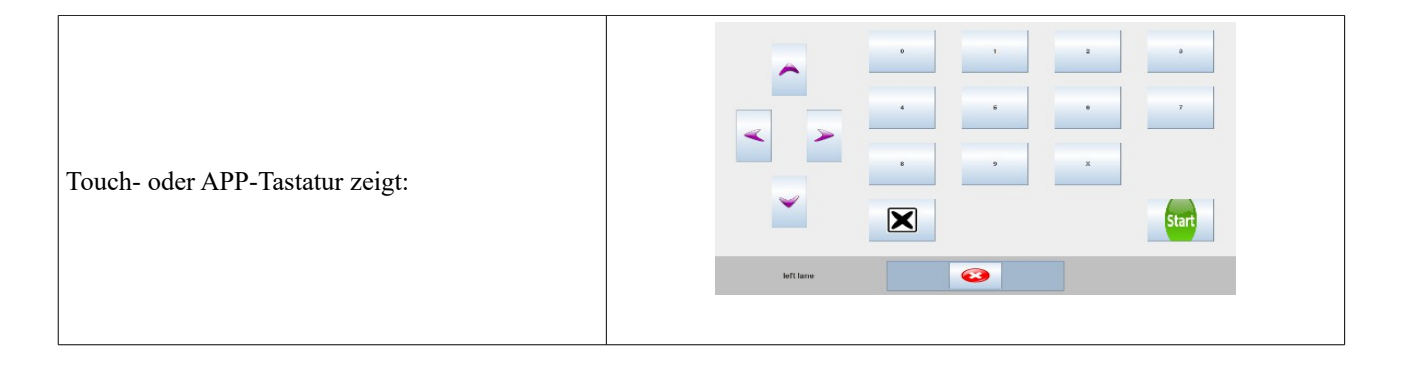

Mit den Pfeiltasten das zu ändernde Feld markieren, neue oder bestehende Ergebnisse mit den numerischen Tasten eingeben, X für Strike. Mit der Abstand-Taste Ergebnisse löschen.

Hinweis: Dieser Modus kann durch Drücken der Tasten:

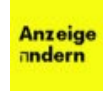

Direkt erreicht werden (ohne den Umweg durch das Menü)

Durch Drücken der Tastenkombination

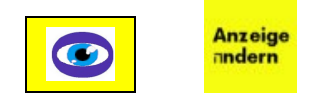

kann das letzte Resultat direkt gelöscht werden.

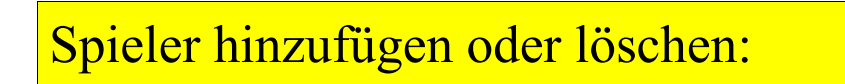

Durch Drücken der Taste

erscheint die Menüauswahl:

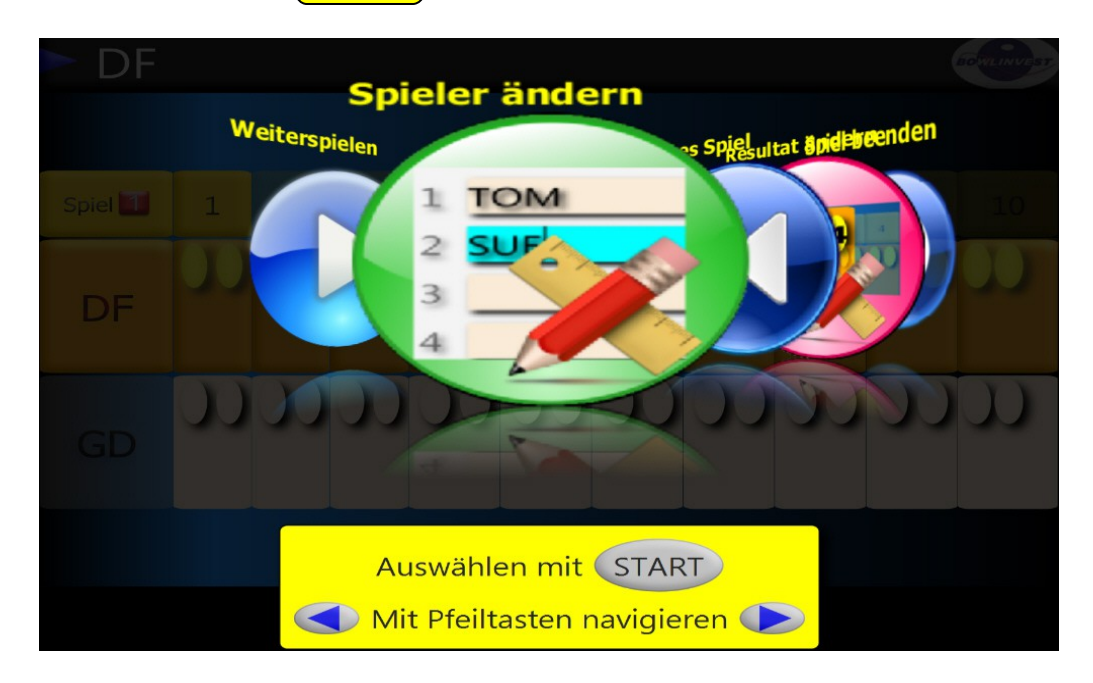

Mit den Pfeiltasten das Menü "Spieler ändern" auswählen, um in die Namenseingabe zu gelangen.

<u>Spieler können während des laufenden Spielers hinzugefügt werden</u>. Der neue Spieler (oder die neuen Spieler) spielen dann solange bis sie im aktiven Frame angekommen sind.

Spieler entfernen durch Löschen des Spielernames.

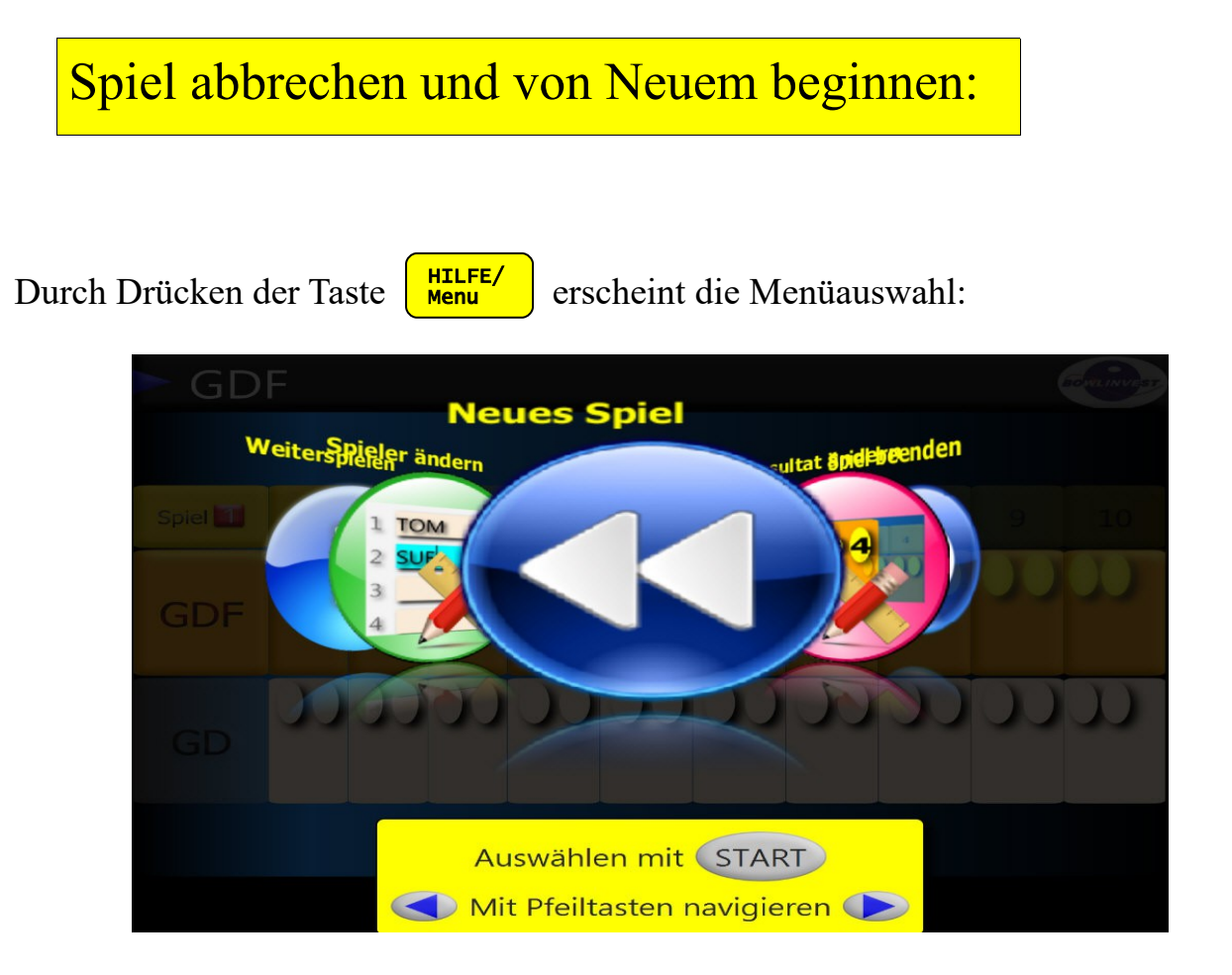

Mit den Pfeiltasten das Menü "Neues Spiel" auswählen, um alle Resultate des laufende Spiel zurückzusetzen.

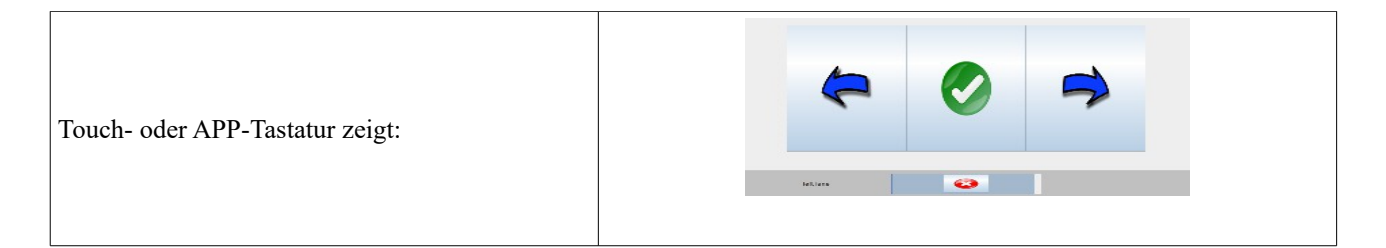

### Mehr als 6 Spieler-Anzeige:

Bei 6 oder mehr Spielern werden die Resultate in einem Lauffeld dargestellt, welches automatisch den aktiven Spieler einblendet. Durch Drücken der Pfeil-Tasten kann das Lauffeld manuell bewegt werden:

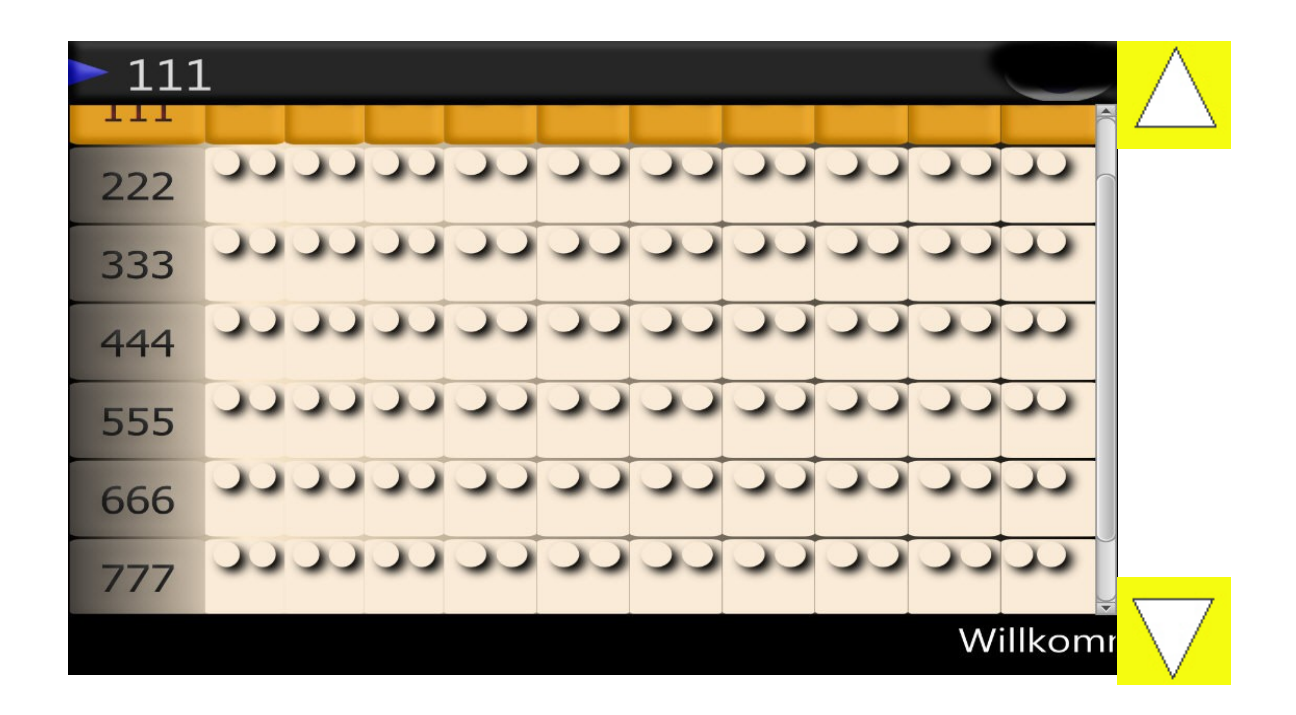

# Kinderbowling (OPEN-5):

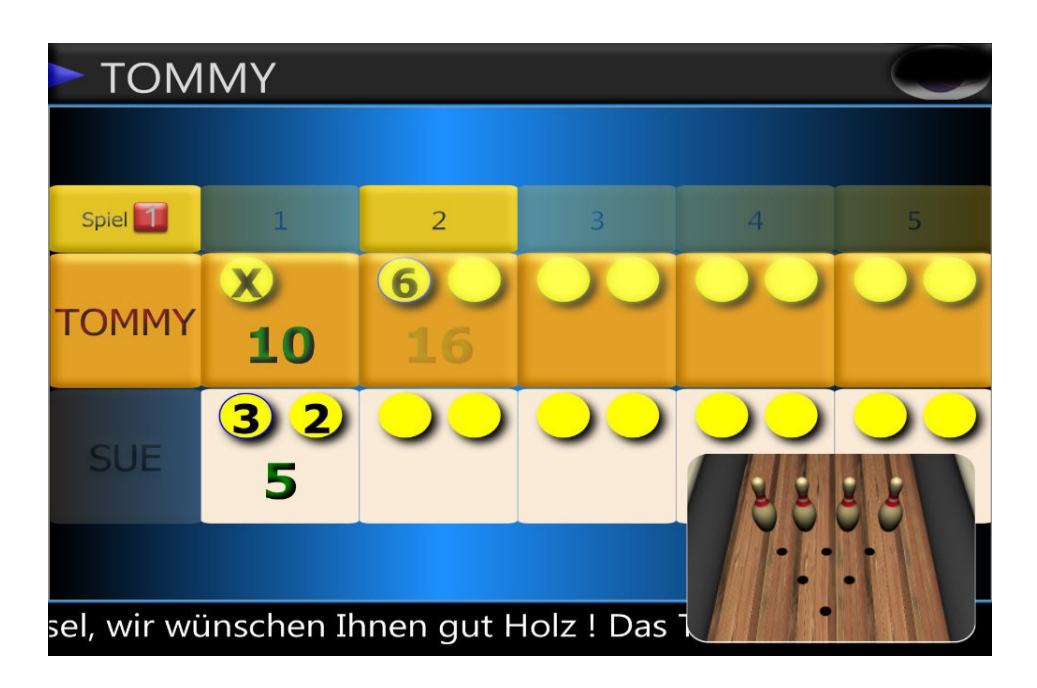

Die Spielart Kinderbowling ist eine verkürzte und vereinfachte Variante des normalen Bowlingspieles (OPEN). Das Spiel besteht aus 5 Frames und die Punkte werden anders als beim OPEN zusammengezählt. Ein Strike und ein Spare zählen genau 10 Punkte ohne Bonus.

# Bingo:

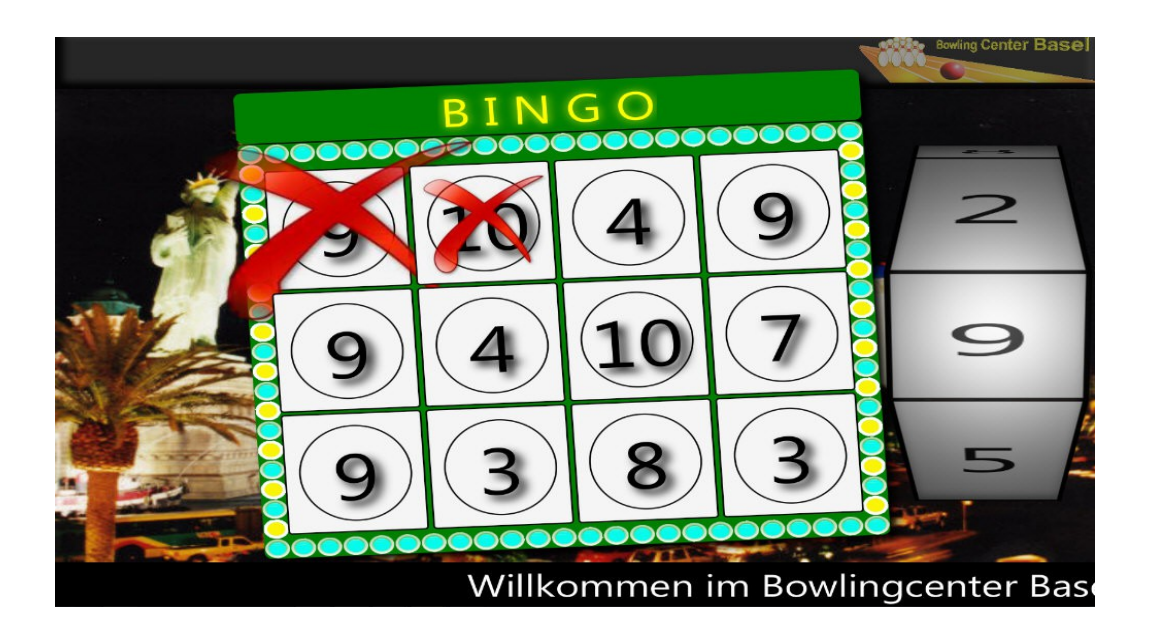

Autorennen:

Das Bingo-Spiel wird mit nur einem Spieler gespielt oder von einer Gruppe zusammen. Ziel ist es, alle Felder markiert zu haben. Die Bingonummern werden automatisch generiert und können im Menü manuell erneuert werden.

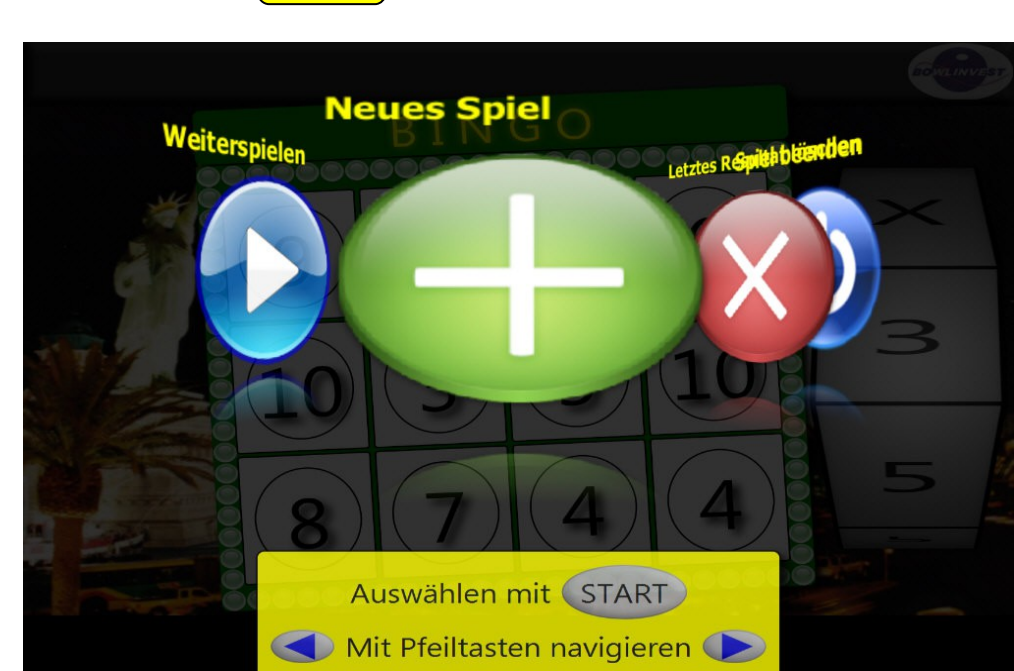

Durch Drücken der Taste HILFE/ erscheint die Menüauswahl:

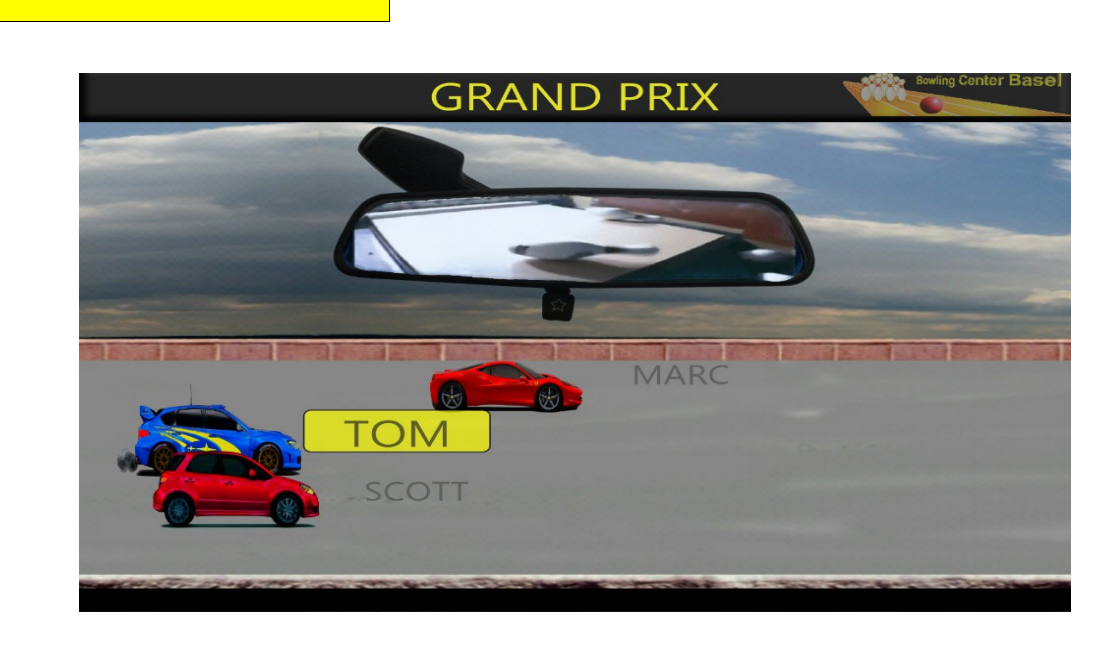

Bei der Spielart: Autorennen werden die Resultate graphisch als Autorennen

dargestellt. Die Anzahl Spieler ist auf 6 begrenzt. Namen können geändert, hinzugefügt oder gelöscht werden, auch während des laufendes Spieles.

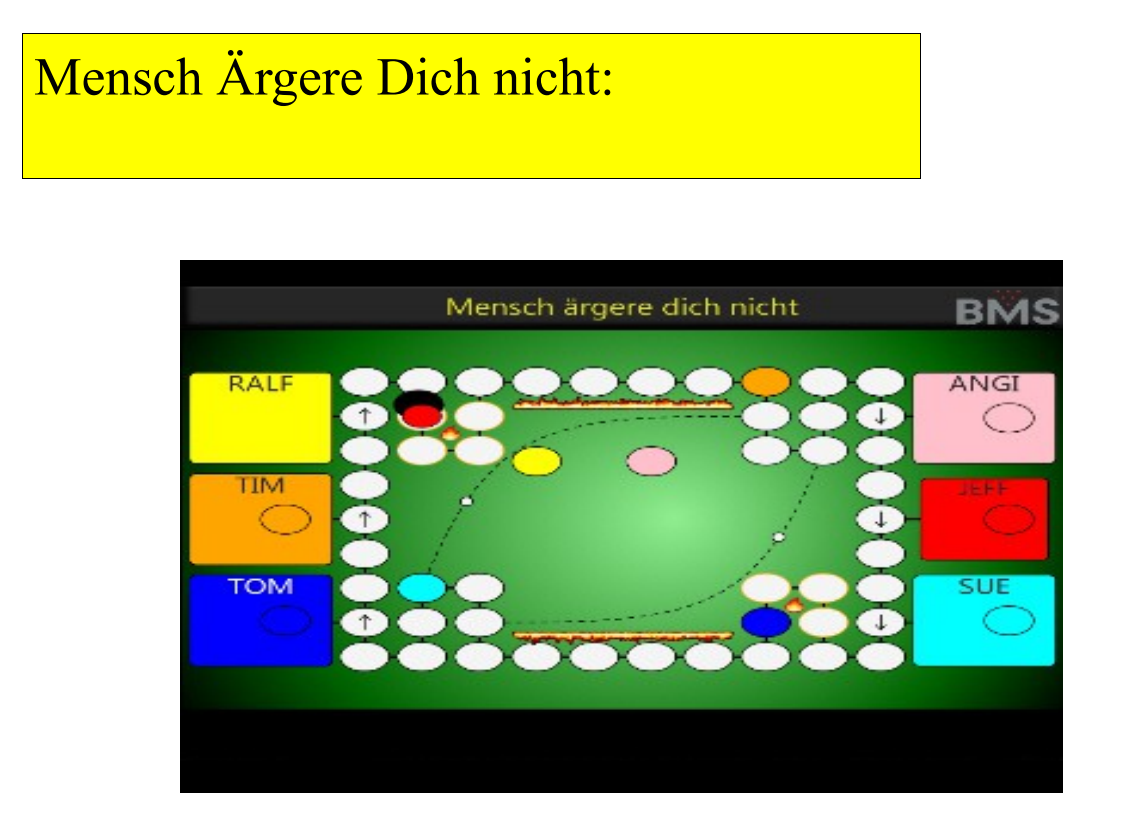

Bis zu 6 Spieler spielen gegeneinander. Jeder Spieler versucht seine 2 "Steine" durch das Labyrinth in die Mitte zu fahren. Ist ein Feld schon belegt, dann wird dieser Stein nach Hause geschickt, andere Felder entfachen ein Feuer. Das Spiel dauert solange bis nur noch 1 Spieler übrig bleibt.

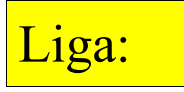

Bei dieser Spielart spielen zwei Mannschaften auf einer Doppelbahn gegeneinander. Nach jedem Durchgang werden die Bahnen vertauscht. Der automatische Bahntausch kann in der Namenseingabe deaktiviert werden. Die Angabe von Handicap sowie die Serie ist optional:

|                                | Namen eingeben          |        |           |
|--------------------------------|-------------------------|--------|-----------|
| <sup>Teamname:</sup><br>TEAM 1 |                         | mit Ba | hnwechsel |
| TOM                            |                         | Hdcp   | Serie     |
|                                |                         | Hdcp   | Serie     |
|                                |                         | Hdcp   | Serie     |
|                                |                         | Hdcp   | Serie     |
|                                | Namen eingeben          | Hdcp   | Serie     |
|                                | Spiel starten mit START |        |           |

Die Trainingszeit kann in den Einstellungen definiert werden.

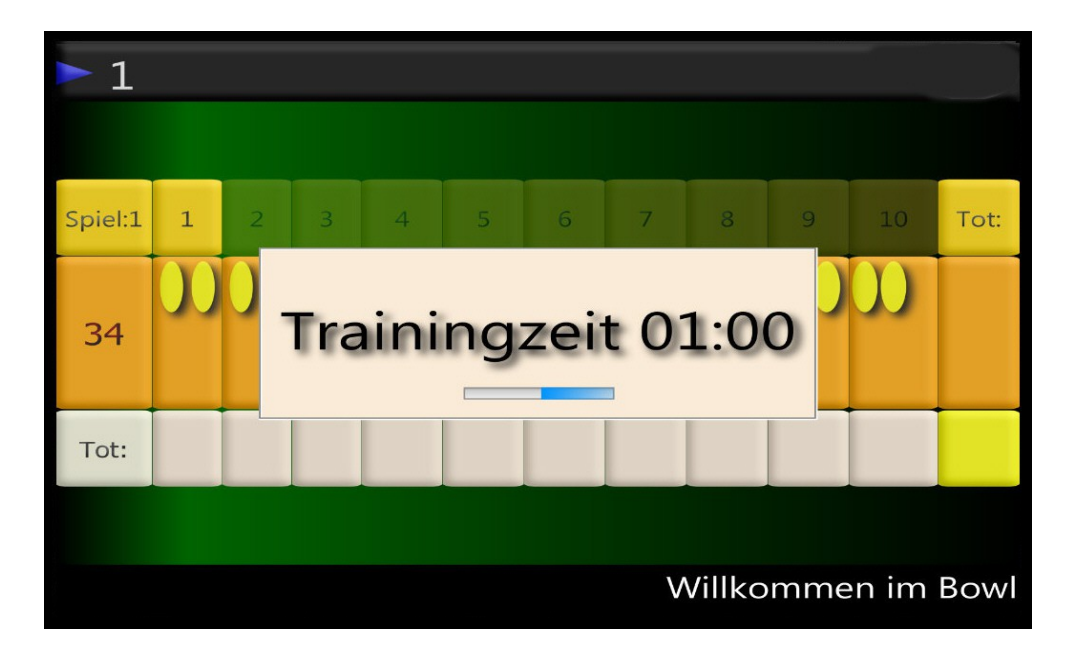

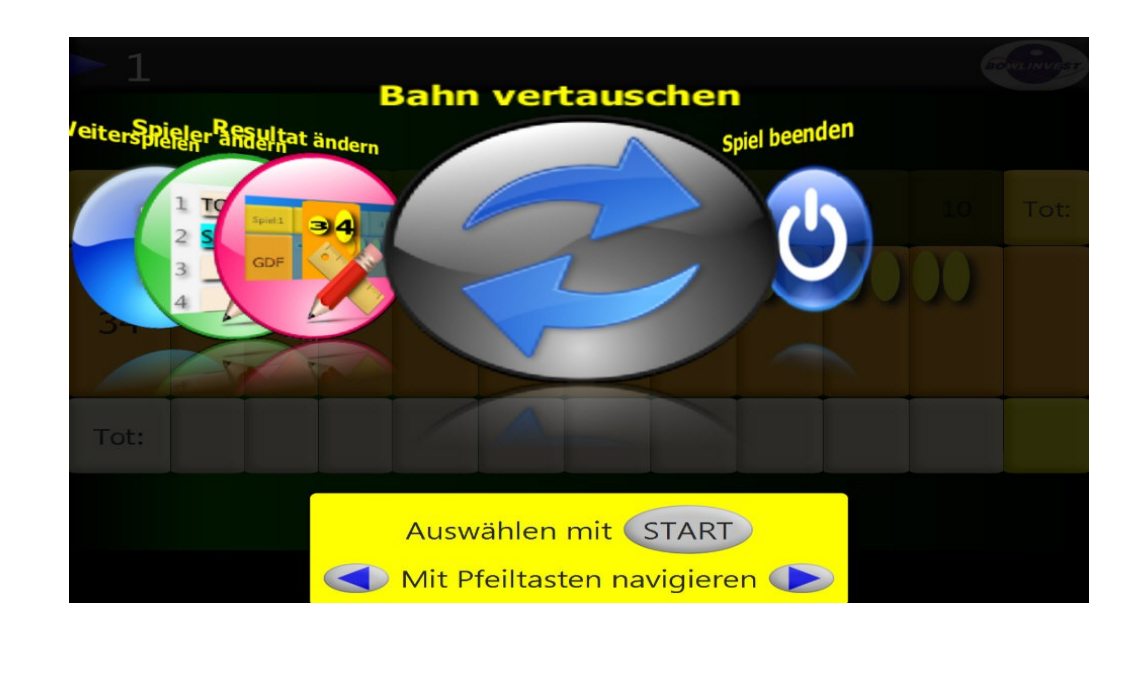

Der Bahnen-Wechsel kann auch manuell im Menü durchgeführt werden.

# Liga mit nur 1 Mannschaft:

Ohne das Eingeben von Team- und Spielernamen auf der rechten Bahn wird ein Liga mit nur einer Mannschaft aufgesetzt. (Mit automatischem Bahnenwechsel).

## Einstellungen:

Die Einstellungen sind unterteilt in:

| Maschinen-Einstellungen: Maschinentyp, Bumper, Tastaturtyp etc |                                                   |  |
|----------------------------------------------------------------|---------------------------------------------------|--|
| Anzeige-Einstellungen:                                         | Darstellungsoptionen auf dem Bildschirm           |  |
| Netzwerk-Einstellungen:                                        | (Nur sichtbar wenn Netzwerk-Verbindung vorhanden) |  |
| Grafik-Einstellungen:                                          | Multimedia (Video und Bildergalerie)              |  |
| Kamera-Einstellungen:                                          | Kalibrieren der CCD Kamera                        |  |

Um das Menü der Bahneinstellungen zu erreichen:

<u>Beide Bahnen müssen im Grundzustand (Wartezustand) sein</u>. Auf der linken Bahn die Tastenkombination:

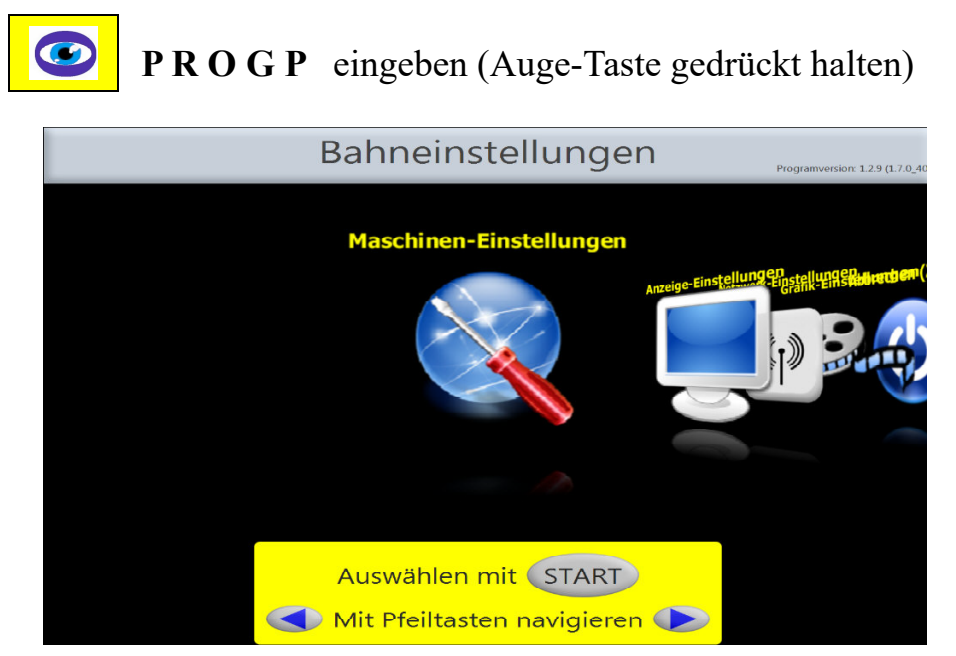

Alternative Tastaturen: -> Spellmann-Tastatur: **SETTINGS** eintippen

Um per Webbrowser zu den Einstellungen zu gelangen muss die angezeige IP-Adresse im Bowser eingegeben werden:

Das Login ist: bms2

Nach erfolgtem Login können die Einstellungen einfach per Webseite eingegeben werden:

| BMS<br>OPTIKA-2                                     | Bahnnummer 3 [DESKTOP-Q59BOAH] |  |
|-----------------------------------------------------|--------------------------------|--|
|                                                     | Login                          |  |
|                                                     | Login                          |  |
|                                                     |                                |  |
| BMS<br>OPTIKA-2                                     | Bahnnummer 3 [DESKTOP-Q59BOAH] |  |
| Hauptmenü                                           |                                |  |
| OMaschinen-Einstellungen<br>ONetzwerk-Einstellungen |                                |  |
|                                                     | OK                             |  |
| BMS<br>OPTIKA-2                                     | Bahnnummer 3 [DESKTOP-Q59BOA   |  |
| Anzeige-Einstellungen                               |                                |  |
|                                                     | Bahnnummer                     |  |
|                                                     | Sprache                        |  |

## Maschinen-Einstellungen:

|                                                          | Bahneinstellungen      |
|----------------------------------------------------------|------------------------|
| Ð                                                        | OPTIKA_KEYBOARD        |
| Mit Pfeiltasten navigieren                               | Tastaturlayout         |
| Mit ENTER aus- und<br>abwählen                           | Interfacetyp           |
| <ul> <li>Wert ändern mit</li> <li>Pfeiltasten</li> </ul> | Maschinentyp - Details |
| Speichern und Ende mit<br>START-Taste                    | BRUNSWICK_GS_96        |
|                                                          | 1/5                    |

Navigieren mit den Pfeil-Tasten:

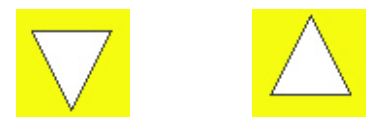

Ändern von Einstellungen:

Das entsprechende Feld auswählen und mit der Eingabe Taste markieren:

Eingabe

Den neuen Wert mit den Pfeiltasten auswählen:

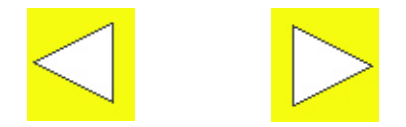

Mit den Pfeiltasten navigieren.

Eine Einstellung ändern:

1) Mit dem mittleren Button, das Feld markieren/aktivieren (das entsprechende Feld wird grün,

- 2) dann mit den Pfeiltasten Links/Rechts den neuen Eintrag auswählen und
- 3) mit mittlerem Button die Eingabe abschliessen.

| Feld:       | Optionen:       | Beschreibung:          |
|-------------|-----------------|------------------------|
| Tastaturtyp | OPTIKA-KEYBOARD | Normale Optikatastatur |
|             | TOUCH-SCREEN    |                        |
|             | NO KEYBOARD     | *Falls keine Tastatur  |

| Tastaturlayout | DEUTSCH | Deutsche Belegung |
|----------------|---------|-------------------|
|                | ENGLISH |                   |
|                | FRENCH  |                   |
|                | ITALIAN |                   |

Interfacetyp: Ist abhängig vom Maschinentyp. Für alle seillosen Maschinen (AMF, Brunswick, Dacostar wird ein Kamera-Interface verwendet. Für alle Seilmaschinen mit eigener Steuerung (Funk, Spellmann etc.) wird ebenfalls ein Kamera-Interface (sogn. Seilkamera-Interace) verwendet.

Für die Seilmaschinen von SES ist die Maschinensteuerung in Optika integriert, der der Interfacetyp ist: SES

Für die Brunswickmaschinen GS-92, GS-96 und GS-98 bietet Optika ein Interface, welches die Wurfresultate ab Gamesetterbox elektronisch abliest, der Interfacetyp bei dieser Variante ist GS-96

| Interfacetyp | CAMERA         | Seilmaschinen Funk,<br>Spellmann etc                                                              |
|--------------|----------------|---------------------------------------------------------------------------------------------------|
|              | SES            | *Seilmaschinen S.E.S.                                                                             |
|              | SES-Steuerung  | **Steuerung von S.E.S.                                                                            |
|              | KAMENZ         | Kamenz-Steuerung für<br>SES Maschinen,<br>oder Kamenz-Adapter zu<br>Funk/Spellmann<br>Steuerungen |
|              | Funk/Spellmann | Modultek-2                                                                                        |

• \* von BMS produzierte Steuerung

• \*\*eigene Steuerung von S.E.S.

| Interfacetyp | Maschinentyp-Details |                                             |
|--------------|----------------------|---------------------------------------------|
| CAMERA       | UNIVERSAL_SEILKAMERA | Seilmaschinen Funk,<br>Spellmann etc        |
|              | AMF_82_90            | AMF Maschinen                               |
|              | BRUNSWICK_GS_96      | Brunswick GS92-98<br>(mit Kamera-Interface) |

Beim Interfacetyp CAMERA sind die Maschinentypen in weitere Subklassen unterteilt:

Die Einstellungen sind maschinenspezifisch, die Anzeige ist daher abhängig von der Auswahl des Interfacetyps und der Maschinentyp-Details.

# Seilmaschinen (S.E.S / Vilati):

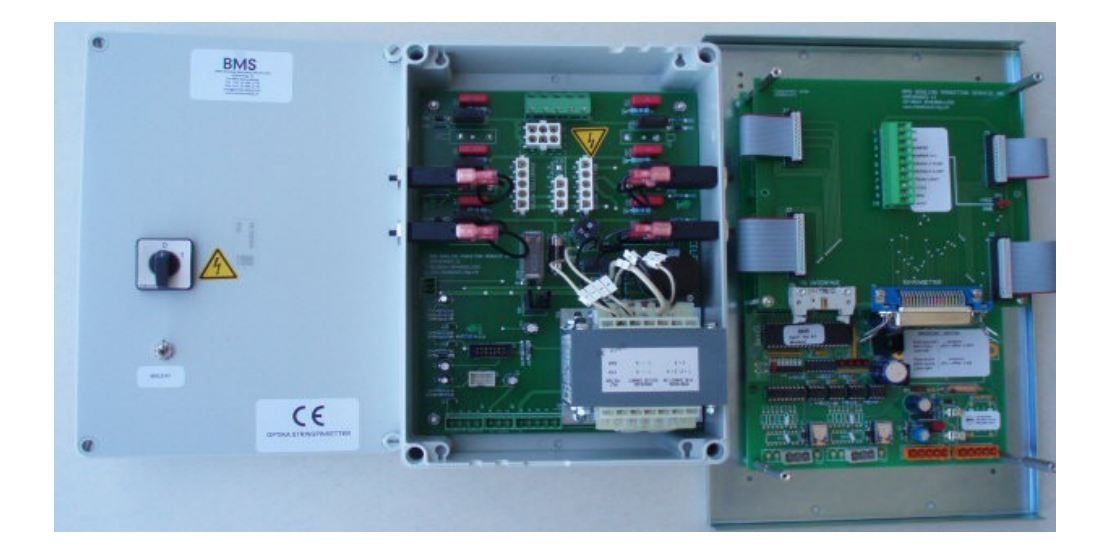

| Bahneinstellungen                                   |                                         |
|-----------------------------------------------------|-----------------------------------------|
|                                                     | FRANCE_SES                              |
|                                                     | Spickverzögerung nach O [ms]            |
| 0                                                   | Bumper verwenden                        |
| Mit Pfeiltasten navigieren                          | Grüne Lampe (Maschine bereit) verwenden |
| Mit ENTER aus- und<br>abwählen                      |                                         |
| <ul> <li>Wert ändern mit<br/>Pfeiltasten</li> </ul> | 2. Wurf Anzeige verwenden<br>YES 👻      |
| Speichern und Ende mit<br>START-Taste               | Pindeck Beleuchtung verwenden           |
|                                                     |                                         |
|                                                     |                                         |
|                                                     |                                         |
|                                                     |                                         |

| Spickverzögerung nach O                 | Mit diesem Wert wird die Seillänge bei angezogenen<br>spicks eingestellt: Die Maschine liefert dem Optika-<br>Interface die Signale Oben (O) und Unten (U), die<br>Spickmagnete werden angezogen, nach Ablauf dieser<br>Verzögerungszeit (nach negativer Flanke des O-<br>Signals). |
|-----------------------------------------|----------------------------------------------------------------------------------------------------|
| Bumper verwenden                        | Automatische Seitenbanden vorhanden und gesteuert<br>durch Optika                                                                                                    |
| Grüne Lampe (Maschine bereit) verwenden | Lampe für die Anzeige, wenn die Maschine bereit ist.                                                                                                    |
| 2. Wurfanzeige verwenden                | Lampe für die Anzeige des 1. und 2. Wurfes vorhanden.                                                                                                    |
| Pindeck Bleuchtung<br>verwenden         | Die Beleuchtung des Pindecks wird durch das Interface gesteuert und gespeist.                                                                                                    |

|                                                          | Bahneinstellungen             |
|----------------------------------------------------------|-------------------------------|
|                                                          | FRANCE_SES                    |
|                                                          | Strike Relais verwenden       |
| 0                                                        | Pulszeit Strike Relais [s]    |
| Hit Pfeiltasten navigieren                               | Foul- oder Fast-Reset Eingang |
| Mit ENTER aus- und<br>abwählen                           | FOUL                          |
| <ul> <li>Wert ändern mit</li> <li>Pfeiltasten</li> </ul> | Pulszeit BallLift [m]         |
| Speichern und Ende mit<br>START-Taste                    | Seilzug bei Spielende         |
|                                                          |                               |
|                                                          | 5/4                           |
|                                                          |                               |
|                                                          |                               |

| Strike-Relais verwenden         | Spezielles Relais am Interface anziehen, wenn ein<br>Strike geworfen worden ist.                                                                                                    |
|---------------------------------|----------------------------------------------------------------------------------------------------|
| Pulszeit Strike-Relais          | Die Zeitspanne, in der das Strike Relais angezogen wird                                                                                                    |
| Foul- oder Fastreset<br>Eingang | Definiert, wie das Eingangs-Signal am Interface<br>verarbeitet wird:<br>Foul: Der Wurf wird als Foul gewertet.<br>Fastreset: Die Maschine macht einen Reset und stellt 10<br>Pins auf. |

| Bedienungshandbuch | OPTIKA-2, Vers. 1.4.1 |
|--------------------|-----------------------|
|--------------------|-----------------------|

| Pulszeit Balllift [m] | Die Zeitspanne, nach einem Kugelpuls, in der der<br>Balllift oder Ballbeschleunigermotor eingeschaltet<br>wird.                                                                                                    |
|-----------------------|----------------------------------------------------------------------------------------------------|
| Seilzug bei Spielende | Fall aktiviert, wird automatisch nach jedem beendeten<br>Spiel ein Seilzug ausgelöst und die Pins eingefahren.<br>Fortgesetzt werden kann das Spiel mittels<br>Fernsteuerungskontrolle des Zentralcomputers (CCS). |

| Bahneinstellungen                                                                                                    |                                                                                                    |
|----------------------------------------------------------------------------------------------------|----------------------------------------------------------------------------------------------------|
| Mit Pfeiltasten navigieren<br>Mit ENTER aus- und<br>abwählen<br>Meit ändern mit<br>Pfeiltasten<br>Speichern und Ende mit<br>START-Taste | FRANCE_SES          Messverzögerung 1 [ms]        3250 ~         Foul falls Maschine nicht bereit         NO ~ |
|                                                                                                    |                                                                                                    |

| Messverzögerung 1 [ms]           | Zeitspanne nach Kugelpuls, ab der die Messung des<br>Wurfresultates ausgelöst wird.                                                                              |
|----------------------------------|----------------------------------------------------------------------------------------------------|
| Foul falls Maschine nicht bereit | Foul-Wertung, wenn Kugel zu früh geworfen wurde.<br>d.h. wenn die Kugel die Lichtschranke passiert bevor<br>die Maschine in der Position "Unten" abgestellt war. |
| Verzögerung Stop in O<br>[ms]    | Verzögerungszeit Motor abstellen nach "Oben-"-Signal.<br>Feinabstimmung: Schlitten in der Verriegelung<br>parkieren (normalerweise 200ms)                        |

# Seilmaschinen (mit Seilkamera-Interface):

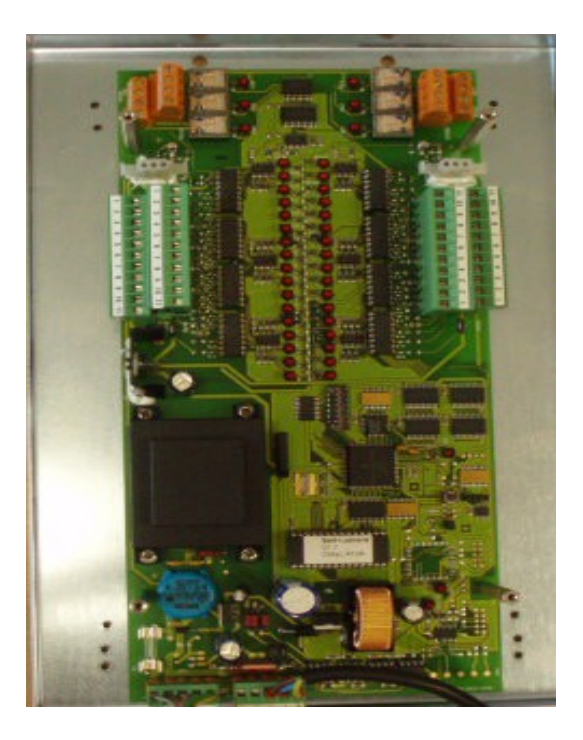

|                                       | Bahneinstellungen                            |
|---------------------------------------|----------------------------------------------|
|                                       | Relais Maschine Ein/Aus                      |
| Ô                                     | Relais Bumper                                |
| Mit Pfeiltasten navigieren            | Reset Relais                                 |
| Mit ENTER aus- und<br>abwählen        | (REL_2 👻                                     |
| Vert ändern mit Pfeiltasten           | Relay invertieren                            |
| Speichern und Ende mit<br>START Taste | Pulszeit Reset Relais [ms]                   |
|                                       | <ul> <li>◄ 1 2 3 4 ►</li> <li>2/4</li> </ul> |
|                                       |                                              |

| Relais Maschine Ein/AUS    | Das Relais, welches bei die Maschine eingeschaltet.                                           |
|----------------------------|-----------------------------------------------------------------------------------------------|
| Relais Bumper              | Das Relais, welches die Seitenbanden (Kinderbanden schaltet)                                  |
| Reset-Relais               | Das Reset-Relais                                                                              |
| Relay invertieren          | Den Relais-Kontakt invertieren: Z.B. Bei Spellmann:<br>Reset wird ausgelöst wenn kein Kontakt |
| Pulszeit Reset Relais [ms] | Die Zeitspanne in der das Reset-Relais angezogen bleibt.                                      |

|                                                          | Darmeinstendigen                           |
|----------------------------------------------------------|--------------------------------------------|
|                                                          | UNIVERSAL_SEILKAMERA                       |
| •                                                        | Eingang 2. Wurf                            |
| Mit Pfeiltasten navigieren                               | Eingang Foul                               |
| Mit ENTER aus- und<br>abwählen                           |                                            |
| <ul> <li>Wert ändern mit</li> <li>Pfeiltasten</li> </ul> | Freier Eingang                             |
| Speichern und Ende mit<br>START-Taste                    |                                            |
|                                                          | <ul> <li>▲ 1 2 3 4</li> <li>3/4</li> </ul> |
|                                                          |                                            |

| Eingang 2. Wurf        | Das Signal von der Maschine, welches anzeigt, dass<br>sich die Maschine im 2. Wurf befindet. Dies<br>synchronisiert das Auswertungssystem Optika mit der<br>Maschine. |
|------------------------|----------------------------------------------------------------------------------------------------|
| Eingang Foul           | Das Signal vom Foul-Detektor, welches bei Übertritt ausgelöst wird.                                                                                                   |
| Freier Eingang         | Ein extern angeschlossener Schalter, der dieses Signal<br>liefert. Wird benützt, um die Maschine manuell Ein-<br>oder auszuschalten.                                  |
| Pulszeit Bumper Relais | Normalerweise muss dies <b>0</b> sein, ausser bei älteren<br>BMS-Bumpersystemen, wo nur ein kurzer Relais-<br>Kontakt notwendig ist.                                  |
| Messverzögerung 1 [ms] | Zeitspanne nach Kugelpuls, ab der die Messung des                                                                                                    |

| essverzögerung 1 [ms] | Zeitspanne nach Kugelpuls, ab der die Messung de |
|-----------------------|--------------------------------------------------|
|                       | Wurfresultates ausgelöst wird.                   |

### Seilmaschinen (mit Kamenz-Steuerung.):

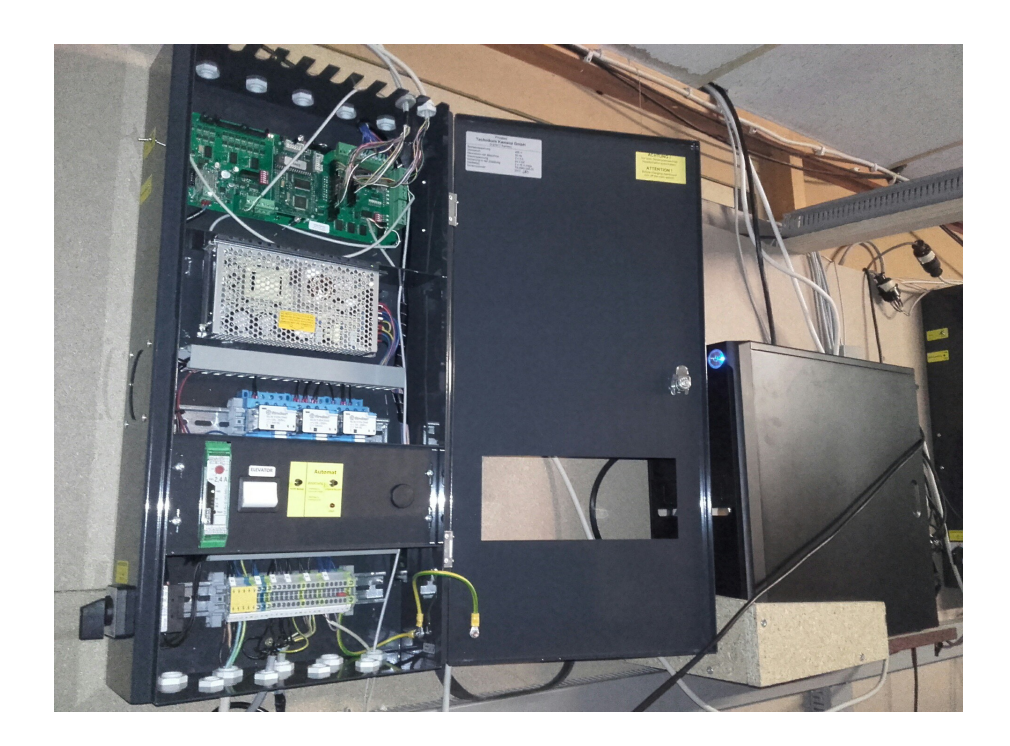

Optika2 unterstützt die Kamenz-Seilmaschinensteuerung. Diese Steuerung bietet zur Ansteuerung 2 serielle RS232 Schnittstellen, welche einfach am Optika-2 angeschlossen werden.

| Bahneinstellungen                                                                                                    |                                                                                                    |
|----------------------------------------------------------------------------------------------------|----------------------------------------------------------------------------------------------------|
| Image: Anite President and State and State a | KAMENZ<br>Bumper Relais<br>Eingang Foul<br>Scan Interval<br>900 -<br>Scan Interval<br>900 -<br>2/4 |

| Bumper Relays | Falls Bumper vorhanden                                                                       |
|---------------|----------------------------------------------------------------------------------------------|
| Foul-Eingang  | Falls vorhanden.                                                                             |
| Scan Interval | Abfrage Interval in [ms]. Alle 900ms wird die<br>Steuerung nach neuen Ergebnissen abgefragt. |

# Funk/Spellmann (Modultek-2):

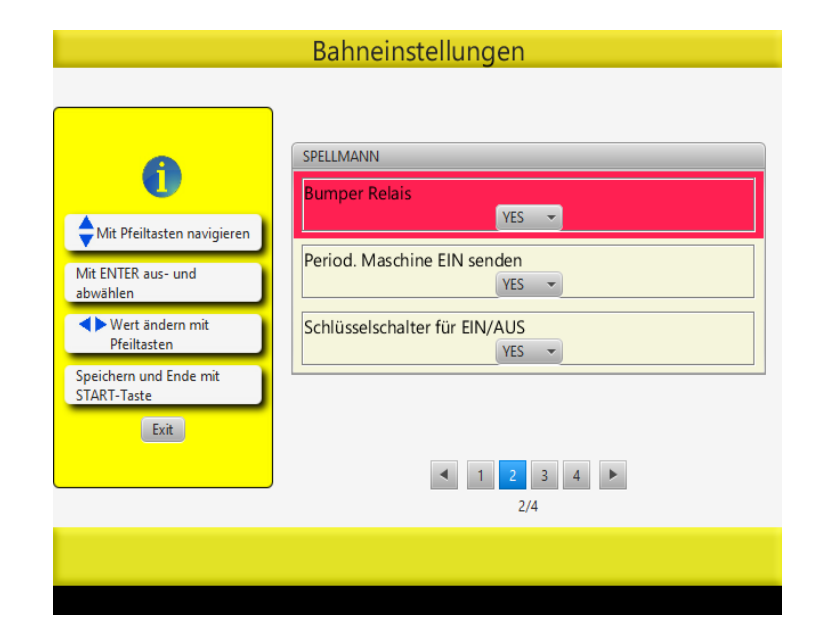

| BUMPER Relais                  | Falls Bumper vorhanden                                                                                                    |
|--------------------------------|----------------------------------------------------------------------------------------------------|
| Periodisch Maschine EIN senden | Falls aktiviert BahnenPC sendet alle 10<br>Sekunden Maschine-Ein. Damit die<br>Maschine wieder automatisch einschalten<br>würde, falls z.B. nach einer<br>Pinverwicklung die Maschine manuell<br>ausgeschalten wird |
| Schlüsselschalter EIN/AUS      | Falls die Maschine per Schlüsselschalter<br>EIN- und AUSgeschalten wird.                                                                                                    |

# Anzeige-Einstellungen:

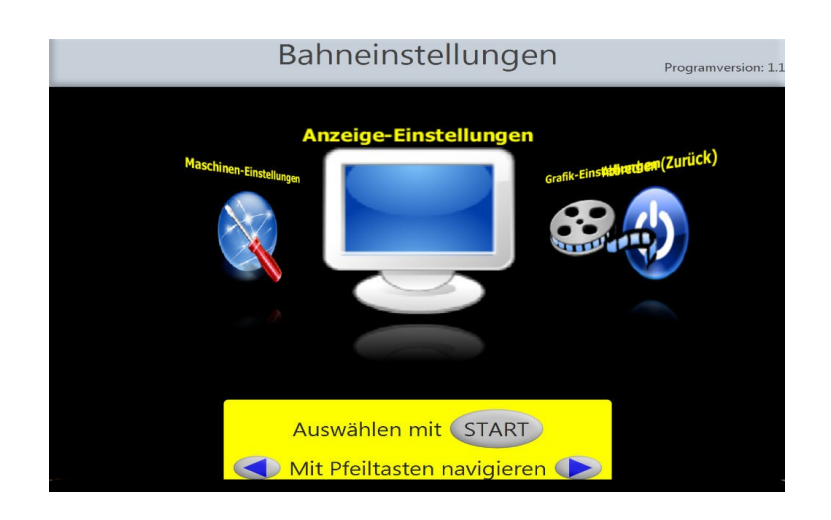

|                                       | Anzeige-Einstellungen       |
|---------------------------------------|-----------------------------|
|                                       | Bahnnummer (links)          |
| •                                     | Sprache DEUTSCH 🔹           |
| Mit Pfeiltasten navigieren            | Anzeigedauer für Events [s] |
| Mit ENTER aus- und                    | _6                          |
| Wert ändern mit     Pfoiltarton       | Trainingzeit bei Liga [m]   |
| Speichern und Ende mit<br>START-Taste | Auf max 6 Spieler begrenzen |
|                                       |                             |

| Bahnnummer (links)             | Die Bahnnummer der linken Bahn.                                                               |
|--------------------------------|-----------------------------------------------------------------------------------------------|
| Sprache                        | Die Sprache in der die Dialoge standardmässig<br>angezeigt werden.                            |
| Anzeigedauer für Events        | Die Anzeigezeit, in der Animationen und Videoclips<br>während des Spieles eingespielt werden. |
| Trainingszeit bei Liga [m]     |                                                                                               |
| Auf max 6 Spieler<br>begrenzen | Begrenzt die Anzahl Spieler pro Spiel auf max. 6                                              |

| Anzeige-Einstellungen                               |                                                    |
|-----------------------------------------------------|----------------------------------------------------|
|                                                     | Anzeige-Einstellungen                              |
|                                                     | Spieltotale in OPEN anzeigen<br>YES 👻              |
| <b>(</b> )                                          | Rangliste nach Spielende anzeigen (OPEN)           |
| Mit Pfeiltasten navigieren                          | Top-5 Liste anzeigen                               |
| Mit ENTER aus- und<br>abwählen                      | YES  DEL                                           |
| <ul> <li>Wert ändern mit<br/>Pfeiltasten</li> </ul> | Kugelgeschwindikeit anzeigen       OPEN_AND_LEAGUE |
| Speichern und Ende mit<br>START-Taste               | Animationen anzeigen<br>OPEN_AND_LEAGUE            |
|                                                     | ◀ 1 2 3 4 ►                                        |
|                                                     | 2/4                                                |
|                                                     |                                                    |
|                                                     |                                                    |

| Spieltotale in OPEN<br>anzeigen                   | Blendet die Spieltotale ab dem 2. Spiel in einer<br>zusätzlichen Spalte auf der rechten Seite ein.<br><u>Hinweis</u> : Mit den Pfeiltasten kann diese Spalte ein- und<br>wieder ausgeblendet werden. |
|---------------------------------------------------|----------------------------------------------------------------------------------------------------|
| Anzeige-Typ<br>Darstellungs-Optionen<br>beim OPEN | PLAYFUL: Verspielt<br>SERIOUS: Erwachsender<br>PLAYFUL_TO_SERIOUS: Anzeige wechselt<br>automatisch von PLAYFUL (bis 19:00 Uhr) auf<br>SERIUOS                                                        |
| Rangliste nach Spielende<br>anzeigen (OPEN)       | Nach Spielende wird autom. Eine Rangliste angezeigt<br>(für ca. 10 Sekunden), sofern die Anzahl Spieler > 2 ist.                                                                                     |
| Kugelgeschwindigkeit<br>anzeigen                  | NO: Keine Anzeige<br>OPEN_AND_LEAGUE: Anzeige im OPEN und Liga.<br>LEAGUE: Anzeige nur in Liga                                                                                                    |
| Animationen anzeigen                              | NO: Keine Anzeige<br>OPEN_AND_LEAGUE: Anzeige im OPEN und Liga.<br>OPEN: Anzeige nur in OPEN                                                                                                    |
| Bumper anzeigen bei<br>Namenseingabe              | JA: Bei der Namenseingabe wird rechts ein Feld mit<br>Checkbox angezeigt.<br>NEIN: Keine Anzeige. Bumper können aber weiterhin<br>aktiviert werden (z.B. Auge-Taste + J)                             |

| Bumper bei<br>Namenseingabe anzeigen               | Blendet bei der Namenseingabe die Schaltfläche für die<br>Aktivierung der Seitenbanden ein.<br><u>Hinweis</u> : Die Seitenbanden können auch aktiviert<br>werden, ohne dass diese Schaltfläche sichtbar ist.                                                                                                    |
|----------------------------------------------------|----------------------------------------------------------------------------------------------------|
| Maschinebereit-Anzeige                             | Blendet eine grüne Lampe auf der Anzeige ein, wenn<br>Maschine bereit ist.<br><u>Hinweis</u> : Diese Option ist nur für Seilmaschinen Typ<br>SES und Brunswick GS92-98 möglich.                                                                                                    |
| Maschine FalscherWurf:<br>Warnen oder Korrigieren? | Wenn bei den Maschinen-Einstellungen der 2. Wurf<br>Eingang definiert ist, dann ist dieses Feld bearbeitbar:<br>WARN: Nur Hinweis auf Bildschirm, dass Maschine<br>im falschen Wurf (Nicht synchronisiert)<br>CORRECT: Automatisch Korrigieren: Bei 2. Wurf-<br>Eingangssignal und wenn Scorer im 1. Wurf, dann wird<br>der Wurf nicht gezählt. |
| Tastatursperre bei Start:                          | Bei Programmstart ist die Tastatur standardmässig nicht<br>gesperrt. Kann hier aber standardmässig gesperrt<br>werden, z.B. Wenn Maschine per "Freier-Eingang" von<br>externem Signal Ein- und Ausgeschaltet wird                                                                                                    |

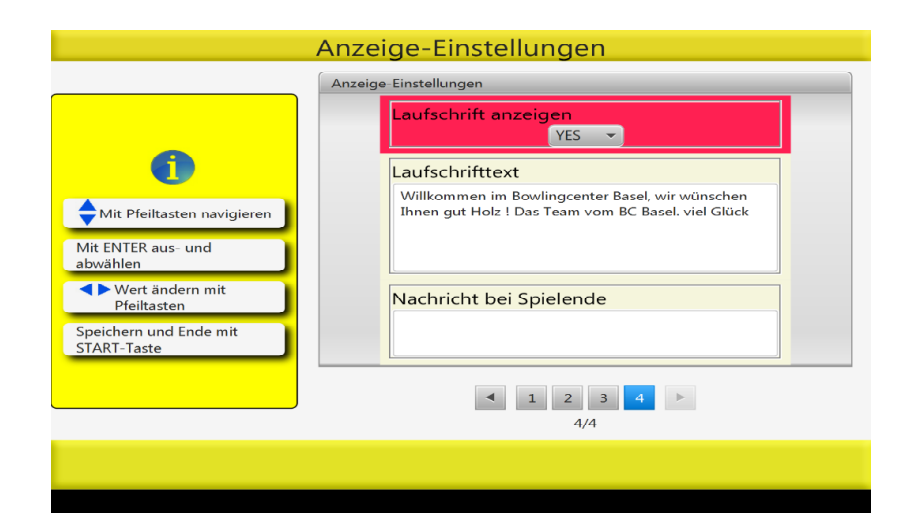

| Laufschrift anzeigen    |                                                                                       |
|-------------------------|---------------------------------------------------------------------------------------|
| Laufschrifttext         | (am Besten mit normaler PC- Tastatur eingeben, anstatt<br>mit Tastaturkonsole)        |
| Nachricht bei Spielende | Dieser Text wird bei Spielende, anstelle des<br>vorgegebenen Standard-Text angezeigt. |
| Uhrzeit                 | Systemuhrzeit anpassen (siehe Grafiken)                                               |

C

|                                                                                     | Grafik-Einstellungen                                                                  |
|-------------------------------------------------------------------------------------|---------------------------------------------------------------------------------------|
| •                                                                                   | IDLE                                                                                  |
| Mit Pfeiltasten navigieren                                                          | 6.jpg<br>8.jpg<br>BMSvideoavi.flv<br>Feldschl-Premium.flv<br>Logo.flv<br>NStrike1.flv |
| Advanten<br>Vert ändern mit<br>Pfeiltasten<br>Speichern und Ende mit<br>START-Taste | < 1 2 3 4 5 6 7 8 9<br>1/28                                                           |
|                                                                                     | ▼ Pfad zum Graphik-Ordner: jOptikaMedia<br>C:/erase/jOptikaMedia                      |

Die Grafiken (Bilder- und Videodateien), welche in Optika angezeigt werden, befinden sich in einem Ordnerverzeichnis. Die Ereignisse bei denen eine Grafik eingeblendet wird sind in Unterverzeichnissen angeordnet. Optika wählt bei einem Ereignis automatisch eine Grafikdatei (Bild oder Video) zufällig aus dem entsprechenden Verzeichnis aus und zeigt diese am Bildschirm an. Eine Liste mit allen Ereignissen:

| Bezeichnung:      | Bedeutung:                                  |
|-------------------|---------------------------------------------|
| IDLE              | Grundzustand, wenn kein Spiel im Gange ist. |
| FOUL              | Foul, Übertritt                             |
| GUTTER            | Fehlwurf, 0 Pins im ersten Wurf             |
| SPARE             | Alle 10 Pins nach zweiten Wurf              |
| STRIKE            |                                             |
| DOUBLE            | 2x Strike nacheinander                      |
| TURKEY            | 3x Strike nacheinander                      |
| BAGGER_4          | 4x Strike nacheinander                      |
| BAGGER_5etc       | 5x Strike nacheinanderetc                   |
| SPLIT_FIRST_THROW | Split nach ersten Wurf                      |

| SPLIT_SECOND_THROW_S<br>PARE | Nach einem Split abgeräumt im zweiten Wurf    |
|------------------------------|-----------------------------------------------|
| NINE_FIRST_THROW             | 9 Pins gefallen nach erstem Wurf              |
| EIGHT_FIRST_THROW            | 8 Pins gefallen nach erstem Wurf              |
|                              |                                               |
| BINGO_START                  | Videoclip zu Beginn des Bingospiels           |
| BINGO_MISSED                 | Grafik beim NICHT-Erzielen einer Bingonummer. |

Verzeichnis-Struktur für Grafiken:

Die Verzeichnis-Struktur muss wie folgt aufgebaut sein:

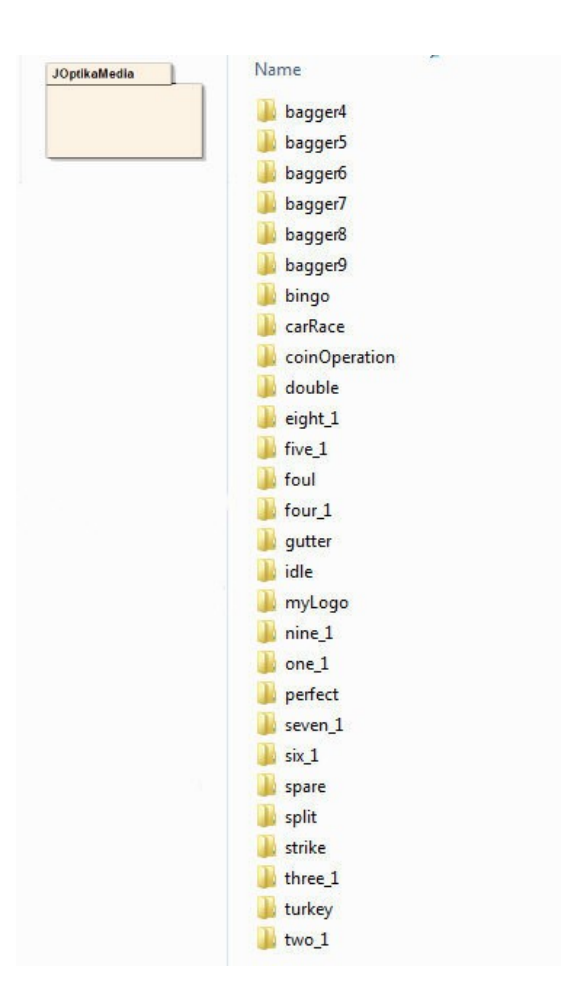

Das Grafik-Verzeichnis indem sich alle Unterverzeichnisse befinden ist frei wählbar. Es können mehrere dieser Verzeichnis-Strukturen existieren.

Standardmässig ist das Grafik-Verzeichnis (im Netzwerk): /public/JOptikaMedia

Dieser Ordner ist im Netz freigegeben und es können Graphiken hinzugefügt oder entfernt werden. Zugangsdaten sind: shareuser:samba

In jedem Unterordner kann optional ein weiterer Unterordner <u>/evening</u> erzeugt werden. Grafiken, welche sich in einem <u>/evening</u> Ordner befinden, werden nur innerhalb der Uhrzeit 19:00 – 05:00 Uhr angezeigt. Z.B. Werbung für Alkoholische Getränke etc. könnte man dort platzieren

### Grafik-Formate:

Optika ist in der Programmiersprache JavaFX entwickelt worden und unterstützt alle Formate, die auch von JavaFX unterstützt werden:

Video-Formate: mp4

Die Grösse der Bilder oder Videoclips ist unwichtig, da Optika automatisch auf die entsprechende Auflösung zoomed.

Die Bilder müssen die Endung .jpg oder .png haben. Letzteres sind halbtransparente Bilder, dessen Hintergrund transparent erscheint, falls diese über einen Alphakanal verfügen.

## Eigene Multimedia Dateien verweden:

Eigenen Video-Clip erstellen (Mp4 Format), am Besten 800x600 Pixel Auflösung (wird später automatisch auf diese Grösse gezoomt).

<u>Hinweis</u>: Bilder nicht zu gross skalieren, da intern auf 800x600 Pixel gezoomt wird Anschliessend den Container in das entsprechende Unterverzeichnis kopieren. <u>Hinweis Namensgebung</u>: Die Dateinamen dürfen bei Optika-Programmversionen <u>vor</u> 1.2.37 keine Leer- und Sonderzeichen enthalten.

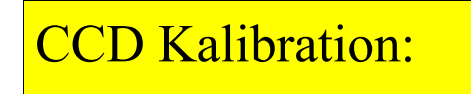

Dieses Menü ist nur sichtbar, wenn der Interface-Typ bei den Maschinen-Einstellungen auf CAMERA gesetzt ist. Die CCD Kaltbration muss 1x ausgeführt werden, um die Kamera auf die Lichtverhältnisse der jeweiligen Bahn auszurichten.

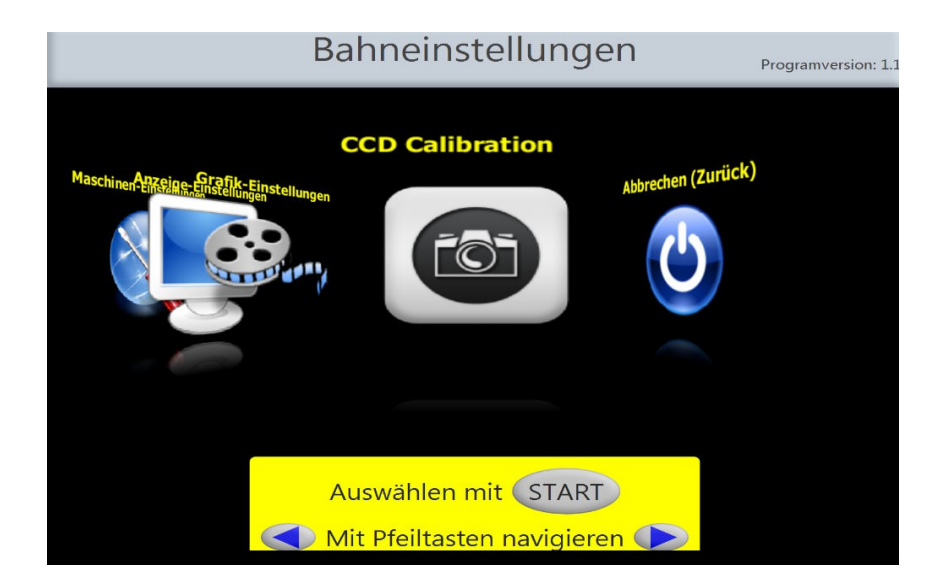

Beide Bahnen müssen im Grundzustand bzw. Im Menü Einstellungen sein, um die Kalibration durchführen zu können. Die Pindeckbeleuchtung eingeschaltet und 10 Pins auf beiden Bahnen aufgestellt.

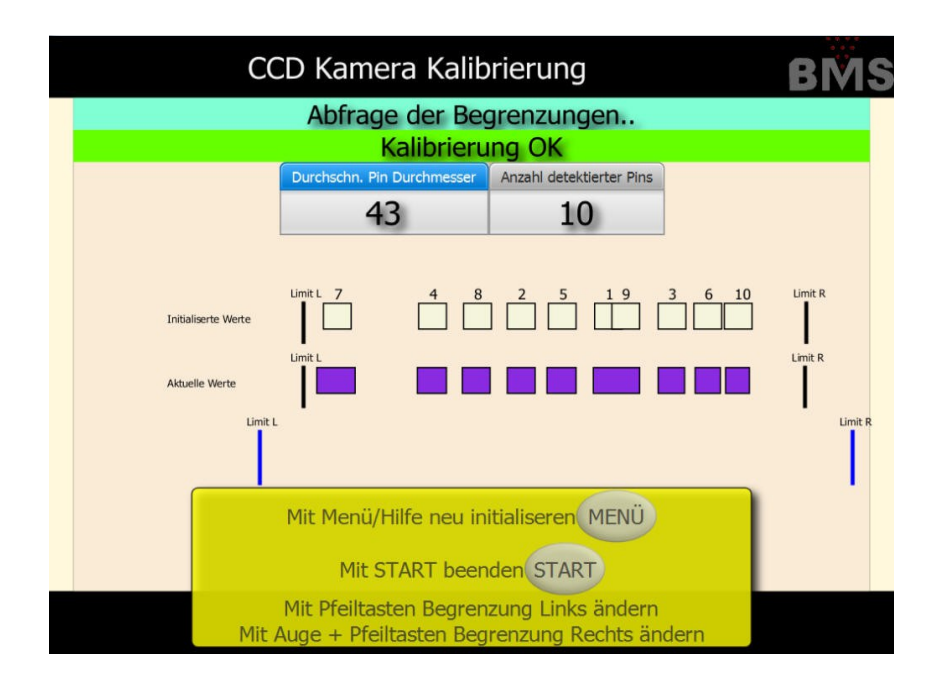

Die "Initialisierten Werte" zeigen die Bereiche an, wo die Kamera die Signale der Pins erwartet aufgrund der letzten Initialisierung und die Begrenzungen links+rechts. Die "Aktuellen Werte" zeigen die aktuell gemessenen Signale.

Mit den Pfeiltasten kann das Messbereich eingeschränkt werden, falls störende Signale (die keine Pinsignale sind, sondern Verunreinigungen etc..) die Initialisierung verhindern.

Der "Durchschnittliche Pindurchmesser" sollte auf beiden Bahnen ungefähr (+/- 4) gleich gross sein.

Eine Neu-Initialisierung durchführen durch Drücken der Taste: Beenden mit der Start-Taste. HILFE/ Menu

### Netzwerk-Einstellungen:

Die Option "Netzwerk" bietet folgende Möglichkeiten:

- 1) Zugriff und Verwaltung der Grafiken und Multimedia Dateien des Bahnrechners
- 2) Den Bahnrechner per APP oder Webseite zu bedienen.

| Bahneinstellungen                                                                             | Programversion: 1.2.9 (1.7.0_40) |
|-----------------------------------------------------------------------------------------------|----------------------------------|
| Maschinen       Anzeige Einstellungen         Grafik-Einstellungen       Grafik-Einstellungen | en(Zurück)                       |
| Auswählen mit START                                                                           |                                  |
| Mit Pfeiltasten navigieren 🔶                                                                  |                                  |

Wenn bei Programmstart ein Netzwerkkabel angeschlossen ist, dann (und nur dann) erscheint die Option der Netzwerk-Einstellungen.

Im obersten Feld wird die dynamisch bezogene IP Adresse angezeigt.

| Http-Server aktivieren     | Ist immer aktiv wenn Netzwerkverbindung vorhanden.               |
|----------------------------|------------------------------------------------------------------|
| CCS-Server aktivieren      | Nur aktivieren, wenn Netzwerk-Version des CCSFX verwendet wird.* |
| Hardware-Server aktivieren | Nur aktivieren, wenn Touch- oder APP-Tastatur verwendet werden*  |

\* Falls aktiviert versucht das System andauernd eine Verbindung mit dem Netzwerk herzustellen.

| Netzwerk-Einstellungen                |                                  |  |
|---------------------------------------|----------------------------------|--|
|                                       | Netzwerk-Einstellungen           |  |
|                                       | Http-Server aktivieren           |  |
| •                                     | CCS-Server aktivieren            |  |
| Mit Pfeiltasten navigieren            | Hardware-Server aktivieren       |  |
| Mit ENTER aus und<br>abwählen         | YES -                            |  |
| ♦ Wert ändern mit<br>Pfeiltasten      | Öffentlicher Zugang              |  |
| Speichern und Ende mit<br>START-Taste | IP-Adresse immer anzeigen<br>YES |  |
|                                       | < <u>1</u> >                     |  |
|                                       |                                  |  |

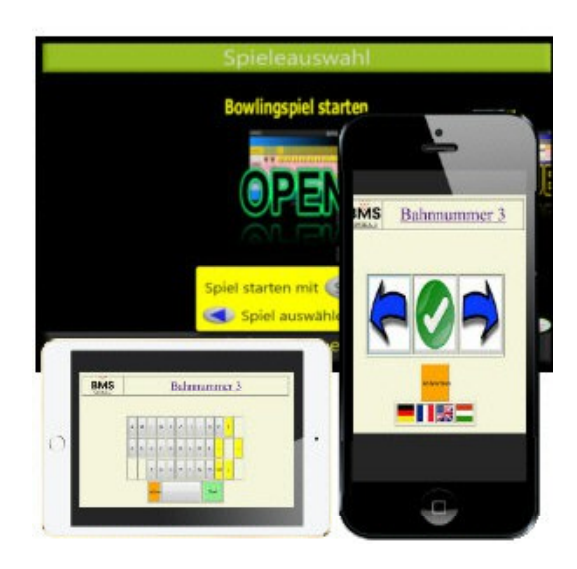